## HƯỚNG DẪN TRA CỨU HÓA ĐƠN ĐIỆN TỬ VÀ SỬA MỘT SỐ LÕI KHI TẢI HĐĐT CÔNG TY CỔ PHẦN CẤP THOÁT NƯỚC BẾN TRE འགྱ̃ợ

## I. HƯỚNG DẪN TRA CỨU HÓA ĐƠN ĐIỆN TỬ

**Bước 1:** Quý Khách Hàng truy cập Web tải hóa đơn: hddt.capnuocbentre.vn và vào mục **TRA CỨU CHỈ SỐ HÓA ĐƠN TIỀN NƯỚC:** 

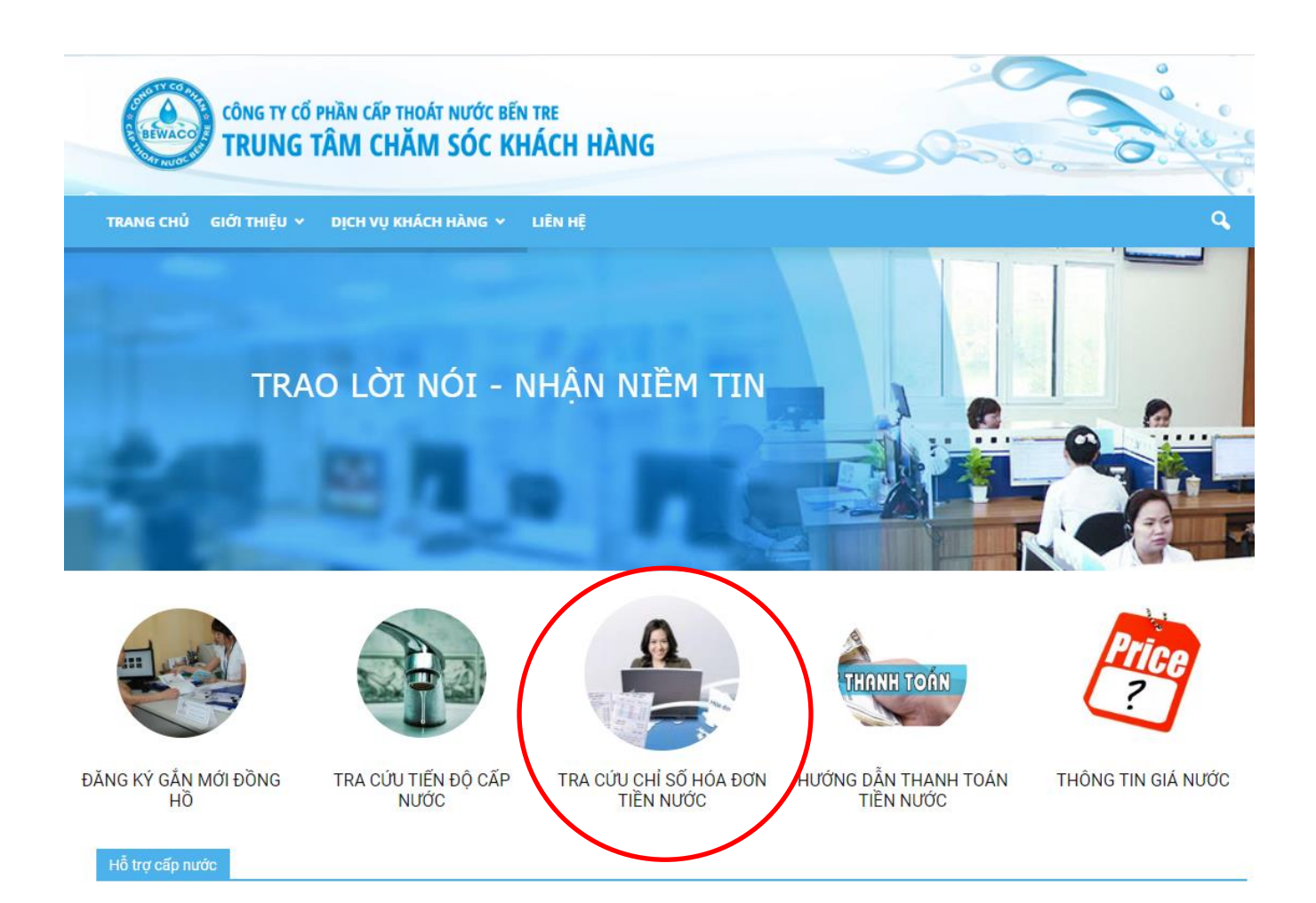

**Bước 2:** Quý Khách Hàng đăng nhập vào Web với thông tin **Tên đăng nhập và mật khẩu là Mã khách hàng** (Mã danh bộ) được in trên Giấy Báo Tiền Nước:

| CÔNG TY CỔ PHẦN CẤP THOÁT NƯỚC<br>TRUNG TÂM CHĂM SỐC | BÉN TRE<br>KHÁCH HÀNG                                                            | 00.0.0.0.0.0 |
|------------------------------------------------------|----------------------------------------------------------------------------------|--------------|
| TRANG CHỦ GIỚI THIỆU Ý DỊCH VỤ KHÁCH HÀNG            | ✓ LIÊN HỆ                                                                        | ٩            |
| Trang Chủ → Dịch vụ khách hàng'>Dịch vụ khách hàng   |                                                                                  |              |
| BẠN HÃY ĐĂNG NHẬP ĐỂ SỬ DỤNG DỊCH VỤ:                |                                                                                  |              |
|                                                      | ĐĂNG NHẬP HỆ THỔNG<br>Tên đăng nhập<br>Mật khẩu<br>Ghi nhớ mật khẩu<br>ĐĂNG NHẬP |              |

Bước 3: Quý Khách hàng vào mục Tra cứu hóa đơn điện tử, sau đó chọn Tháng và Năm cần tra cứu, và nhấn Tìm kiếm.

| TRUNG TÂN                                | I CHĂM SÓ       | C KHÁ   | CH HÀNG   |          |       | 0000             | . 0.4      |
|------------------------------------------|-----------------|---------|-----------|----------|-------|------------------|------------|
| TRANG CHỦ GIỚI THIỆU 🗸 DỊ                | CH VỤ KHÁCH HÀN | g → Liê | N HỆ      |          |       |                  |            |
| rang Chủ → Dịch vụ khách hàng">Dịch vụ l | chách hàng      |         |           |          |       |                  |            |
| 🛔 Xin chào, '                            | TRA CỨU         | HÓA ĐƠ  | N ĐIỆN TỬ |          |       |                  |            |
| Q Tra cứu sản lượng                      | 2               |         |           |          | 2019  |                  | Q Tìm kiểm |
| Q Tra cứu chỉ số                         | Tháng           | Năm     | Tiền nước | Phí BVMT | TGTGT | Tổng tiền (đồng) | Thanh toán |

Bước 4: Nhấn vào biểu tượng Số 1 như bên dưới để xem hóa đơn, Số 2 để tải Hóa đơn điện tử về

| CÔNG TY CỔ PHẦN CẤP<br>TRUNG TÂM CH              | thoát nướ<br>IĂM SÓ | ic bến t<br>C KHÁ | RE<br>CH HÀNG | G        |               | -00              | 0.0        | 2.4.0      | 61.0 |
|--------------------------------------------------|---------------------|-------------------|---------------|----------|---------------|------------------|------------|------------|------|
| TRANG CHỦ GIỚI THIỆU Y DỊCH VỤ I                 | KHÁCH HÀN           | s Y L             | ÊN HỆ         |          |               |                  |            | (          | ٩    |
| Frang Chủ → Dịch vụ khách hàng">Dịch vụ khách hì | ang                 |                   |               |          |               |                  |            |            |      |
| ▲ Xin chào,                                      | TRA CỨU             | HÓA ĐƠ            | ƠN ĐIỆN TỬ    |          |               |                  |            |            |      |
| Q Tra cửu san lượng                              | 2                   |                   |               | •        | 2019          |                  | *          | Q Tìm kiếm |      |
| Q Tra cứu chỉ số                                 | Tháng               | Năm               | Tiền nước     | Phí BVMT | TGTGT         | Tống tiền (đồng) | Thanh toán | $\sim$     |      |
| Q Tra cứu hóa đơn điện tử                        | 2                   | 2019              | 179.143       | 17.917   | 8.957         | 206.017          | Đã thanh t | oán 🌘 🛓    | )    |
|                                                  | 250k                |                   |               | Thổng kê | tông tiế      | n thanh toán     |            | Số 1 Số    | i 2  |
|                                                  | 200k                |                   |               |          |               |                  |            |            |      |
|                                                  | (GNN) uə            |                   |               |          |               |                  |            |            |      |
|                                                  | 100k                |                   |               |          |               |                  |            |            |      |
|                                                  | 50k                 |                   |               | _        |               |                  |            |            |      |
|                                                  | 0                   |                   |               |          | 2             | /2019            |            |            |      |
|                                                  |                     |                   |               | •        | Tổng tiền the | eo tháng         |            |            |      |

## II. HƯỚNG DẪN SỬA MỘT SỐ LỖI KHI TẢI HĐĐT

## 1. Trường hợp Không đăng nhập được vào Web:

Nếu Khách Hàng nhập đúng thông tin Tên Đăng nhập và Mật Khẩu, nhưng khi nhấn đăng nhập thì không đăng nhập được (Web đứng im).

Hướng giải quyết: cần xóa cache trình duyệt Web hoặc sử dụng Tab ẩn Danh để đăng nhập

A. Xóa cache (Chrome): vào Cài Đặt trong Google Chrome (1 & 2) như hình:

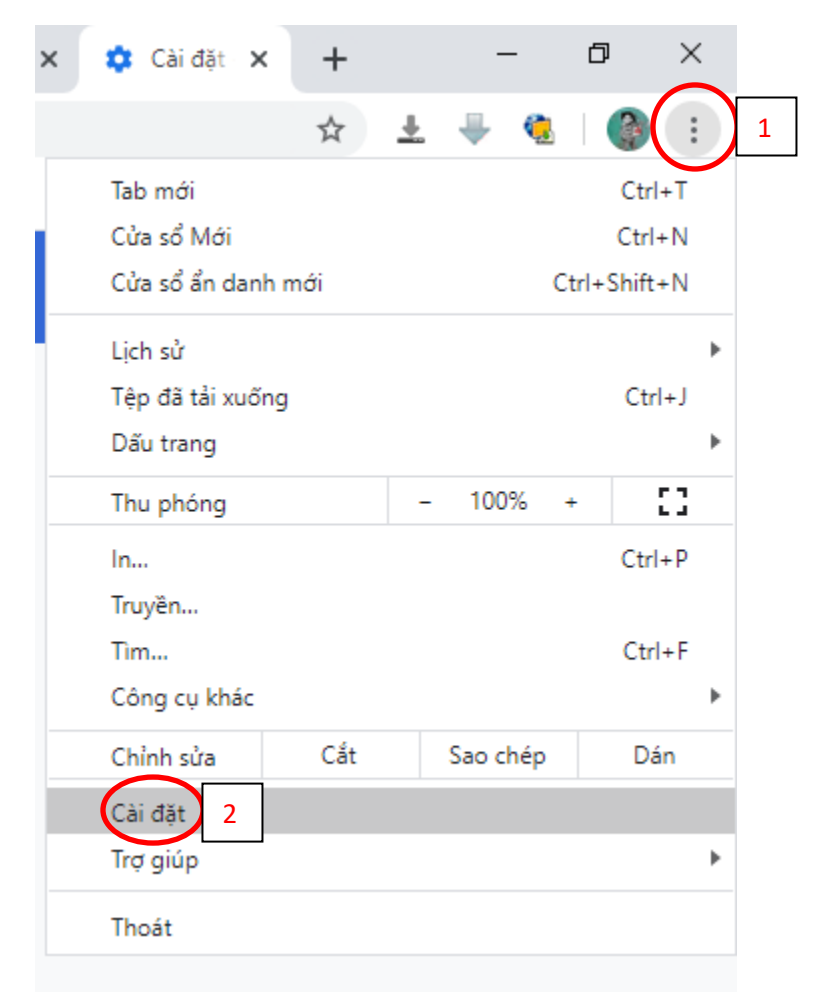

Vào mục Quyền riêng tư và Bảo mật -> Xóa dữ liệu duyệt Web

| Cài      | đặt                       | Q, Tîm kiếm trong phần cải đặt                                                             |   |
|----------|---------------------------|--------------------------------------------------------------------------------------------|---|
| <u>+</u> | Bạn và Google             | Quyền riêng tư và bảo mật                                                                  |   |
| Ê        | Tự động điền              | Vác để liệu duyết web                                                                      |   |
| Q        | Quyễn riêng tư và bảo mật | Xôa lịch sử, cookie, bộ nhớ đệm, v.v.                                                      | • |
| ۲        | Hình thức                 | Cài đặt trang web                                                                          | • |
| Q        | Công cụ tìm kiếm          | Kiem soat thong tin trang web co the sư dụng và nội dùng trang web co the hien thị cho bạn |   |
|          | Trình duyệt mặc định      | Xem thêm                                                                                   | ~ |

Tiếp theo Qua **Tab Nâng Cao** (1), Phạm vi thời gian chọn: **Từ trước đến nay** (2), bỏ check các mục khác, chỉ **chọn mục Cookie và các dữ liệu trang web khác** (3), sau đó nhấn vào xóa dữ liệu và chờ đến khi Chrome xóa hoàn tất.

Cần tắt và mở lại trình duyệt để sử dụng

| r    |                                                             |                         |        |      |          | 7   |  |
|------|-------------------------------------------------------------|-------------------------|--------|------|----------|-----|--|
| Xóa  | dữ liệu duyệ                                                | t web                   |        |      |          |     |  |
|      | Cơ b                                                        | ản                      | <      | Nâng | <b>1</b> | ]   |  |
| Phar | m vi thời gian                                              | Từ trước đến nay        | •      | 2    | ]        | Î   |  |
|      | Lịch sử duyệt<br>8.069 mục                                  | t web                   |        |      |          |     |  |
|      | Lịch sử tải xuống<br>943 mục                                |                         |        |      |          |     |  |
|      | Cookie và các dữ liệu trang web khác<br>Của 2.008 trang web |                         |        |      |          |     |  |
|      | Tệp và hình ả<br>320 MB                                     | nh được lưu trong bộ n  | hớ đệm |      |          |     |  |
|      | Mật khẩu và<br>Không có                                     | các dữ liệu đăng nhập k | chác   |      |          |     |  |
|      | Dữ liệu tự độ                                               | ng điền vào biểu mẫu    |        |      |          | -   |  |
|      |                                                             |                         |        | Hủy  | Xóa dữ l | iệu |  |

**B.** Sử dụng Tab Ấn Danh để truy cập

Cách 1: Mở Chrome sau đó nhấn cùng lúc 3 phím: Ctrl + Shift + N và đăng nhập sử dụng .

Cách 2: Click phải vào mục Chrome dưới thanh Taskbar (1) -> Chọn Cửa sổ Ân danh mới (2) và đăng nhập sử dụng.

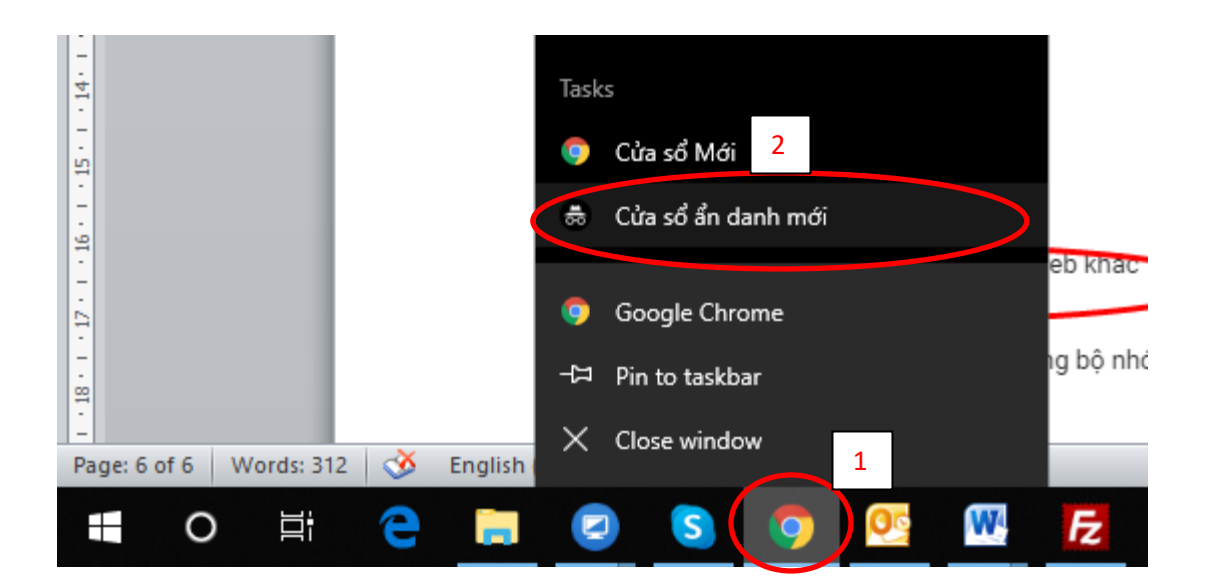